# 教職員研修申込システム「Plant」Q&A(一般教職員・管理職用)

大分県教育センター

※質問をクリックすると該当のページが表示されます。

| <1. 全国   | 国教員研修プラットフォーム Plant について>                 |
|----------|-------------------------------------------|
| Q1-1     | Plantの利用対象外となる教職員はいますか?                   |
| Q1-2     | Plant のログインページにアクセスするにはどうすればよいですか?        |
| Q1-3     | Plantの「ログイン ID」とは何ですか?                    |
| Q1-4     | パスワードを設定していない場合はどうすればよいですか?               |
| Q1-5     | 設定したパスワードを忘れてしまった場合はどうすればよいですか?           |
| Q1-6     | パスワードの再発行をしようとしたら、「ログイン ID とメールアドレスを確認してく |
|          | ださい」と表示されます。どうしたらよいですか?                   |
| Q1-7     | OEN メールのパスワードを忘れた場合はどうしたらよいですか?           |
| Q1-8     | 「認証コード」とはなんですか?                           |
| Q1-9     | 「認証コード」に有効期限はありますか?                       |
| Q1-10    | 「認証コード」や「パスワード再発行」のメールが届きません。どうしたらよいです    |
|          | か?                                        |
| Q1-11    | Plant の登録情報に誤りがあります。 どうしたらよいですか?          |
| Q 1 – 12 | 申込手順がわかりません。どうしたらよいですか?                   |
| Q 1 – 13 | ゲストユーザーを使用してログインしてもよいですか?                 |

### <2. 一般教職員の研修申込>

| Q 2 – 1 | 研修申込は、いつからできますか?また、どうやって申し込んだらよいですか?     |
|---------|------------------------------------------|
| Q 2 – 2 | 研修はどのように検索したらよいですか?                      |
| Q 2 – 3 | 検索をしても研修が表示されません。どうしたらよいですか?             |
| Q2-4    | 研修を申し込もうとしたら申込締切を過ぎていました。追加で申込はできますか?    |
| Q 2 – 5 | 研修の申込が完了したかを確認することはできますか?                |
| Q2-6    | 申込締切になりましたが、受講ステータスが「承認中」のままです。「受講決定」になら |
|         | ないのですが、どうしたよいですか?                        |
| Q2-7    | 研修申込のキャンセルはできますか?                        |

| <3. 管理  | 2職の承認処理>                              |
|---------|---------------------------------------|
| Q3-1    | 承認作業はどのログイン ID から行ったらよいですか?           |
| Q3-2    | メールアドレスはどれを利用したらよいですか?                |
| Q 3 – 3 | OEN メールのパスワードを忘れた、わからない場合はどうしたらよいですか? |
| Q3-4    | すべての研修の申込に管理職承認が必要ですか?                |
| Q3-5    | 申込期限を過ぎてしまったのですが、管理職承認はできますか?         |
| Q3-6    | 承認作業の際に「否決」を選択してもよいですか?               |

## <4.研修受講前日まで>

| Q4-1 | 当日受付で使う二次元コードはどこにありますか?                    |
|------|--------------------------------------------|
| Q4-2 | 二次元コードが表示されません。どうしたらよいですか?                 |
| Q4-3 | 研修の資料や視聴指示のある動画はどこにありますか?                  |
| Q4-4 | 学校で貸与されている iPad 等に研修用の資料をダウンロードして使うことはできます |
|      | か?                                         |

## <5. 研修受講当日>

| Q 5 – 1 | 二次元コードを保存していなかったので Plant にログインしたいのですが、認証番号が |  |  |  |  |  |  |
|---------|---------------------------------------------|--|--|--|--|--|--|
|         | 届きません。どうしたらよいですか?                           |  |  |  |  |  |  |
| Q5-2    | 当日欠席・遅刻をする場合は Plant での操作が必要ですか?             |  |  |  |  |  |  |
| Q 5 – 3 | 学校で貸与されている iPad 等を使って、研修後に教育センター内で『研修評価シート』 |  |  |  |  |  |  |
|         | を入力することはできますか?                              |  |  |  |  |  |  |

### < 6. 研修受講後>

| Q6-1 | 研修評価シートはどこから入力ができますか? |
|------|-----------------------|
|------|-----------------------|

## <7. 受講履歴>

| Q7-1 | 受講履歴の記録の目的を教えてください。   |
|------|-----------------------|
| Q7-2 | 受講履歴はいつからの履歴が表示されますか? |
| Q7-3 | 研修履歴はどこから見ることができますか?  |
| Q7-4 | 受講履歴は誰が見ることができますか?    |

### <8. その他>

Q8-1 ICT操作が苦手で困っています。操作のヘルプはお願いできますか?

#### <1. 全国教員研修プラットフォーム Plant について>

- Q1-1 Plantの利用対象外となる教職員はいますか?
- A1-1 幼稚園教職員、私立学校教職員が利用対象外です。 公立学校臨時教職員は職員番号が毎年度変更となるため4月下旬(予定)より利用できます。 ※学校から OEN メールの利用申請手続きが必要です。
- Q1-2 Plant のログインページにアクセスするにはどうすればよいですか?
- A1-2 インターネット閲覧アプリ「Chrome」「MicrosoftEdge」「Safari」等で以下のどちらかの方 法でアクセスしてください。
  - (1)<u>https://plant.nits.go.jp/</u>のアドレスを入力してアクセスしてください。
  - (2)「大分県教育センター」を検索し、TOP ページにある 右のバナーを押下してください。

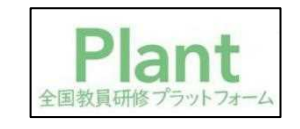

※公務用 PC からアクセスする場合は、「仮想システム」をご利用ください。

Q1-3 Plantの「ログイン ID」とは何ですか?

- A1-3 ログイン ID は、「440001oita【職員番号】」となります。
   【職員番号】の部分は、ご自身の職員番号をご入力ください。
   例)職員番号が 123456 の場合 ⇒ 440001oita123456
   <職員番号>
   正規教職員……6桁の数字
   臨時教職員……アルファベット<u>大文字</u>1文字+5桁の数字
- Q1-4 パスワードを設定していない場合はどうすればよいですか?
- A1-4 Plant ログインページの「※パスワードの再発行はこちら」を押して、「初回ログイン」の作 業をしてください。

初回ログインマニュアルは、「大分県教育センター」の TOP ページからご覧ください。

①「大分県教育センター」の以下のリンクを押下します。

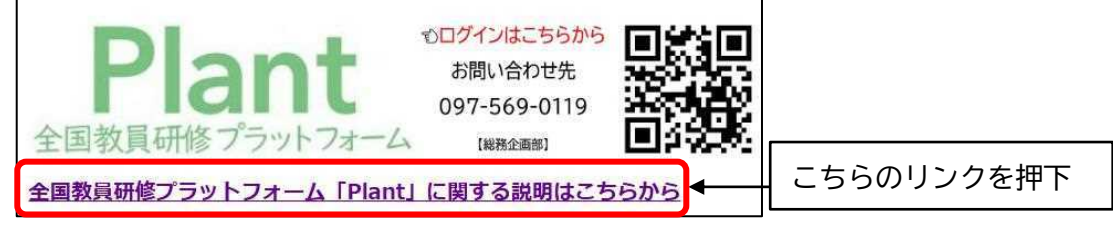

② 画面中ほどにある以下のリンクを押下します。

| 大分県教職員受講者マニュアル                       |      |         |
|--------------------------------------|------|---------|
| 初回ログイン・パスワード再発行マニュアル [PDFファイル/308KB] | こちらの | のリンクを押下 |
| 2回目ログイン以降 操作説明 [PDFファイル/652KB]       |      |         |

③ 初回ログインマニュアルが表示されます。

Q1-5 設定したパスワードを忘れてしまった場合はどうすればよいですか?

- A1-5 「初回ログインマニュアル」と同様の作業をしてください。 パスワードの再設定できます。
- Q1-6 パスワードの再発行をしようとしたら、「ログイン ID とメールアドレスを確認してください」と表示されます。どうしたらよいですか?
- A1-6 ログイン ID、メールアドレス共に、<u>すべて「半角」</u>での入力が必要です。 また、Plant 利用には OEN メールのアドレス(~@oen. ed. jp)を使用します。 そのため、OEN メールのアドレスが利用できない場合は作業ができません。
  - (1)臨時教職員は毎年年度が変わるごとに、学校から OEN メールの利用申請手続きをする必要 があります。利用申請をしていない場合は、教育委員会ヘルプデスク(097-506-5466)に連 絡をお願いします。

※4月当初に利用申請を提出している場合は、連絡の必要はありません。

(2)<u>臨時教職員の職員番号はアルファベット「大文字」</u>から始まります。 県立学校等の教職員 PC ログイン ID とは異なりますのでご注意ください。

Q1-7 OEN メールのパスワードを忘れた場合はどうしたらよいですか?

A1-7 <u>利用者本人</u>が教育委員会ヘルプデスク(097-506-5466)に連絡し、パスワードの初期化を依頼 してください。

Q1-8 「認証コード」とはなんですか?

- A1-8 「認証コード」は2回目以降のログインで必要なワンタイムパスワードです。 ログイン作業のたびに OEN メールに数字6桁のコードが送信されますので、受信したメール 記載されている「認証コード」をご利用ください。
- Q1-9 「認証コード」に有効期限はありますか?
- A1-9 <u>5分間</u>です。Plant でのログイン作業をする前に、OEN メールの受信トレイを開いておくことをお勧めします。期限を過ぎた認証コードでは認証されません。(「認証コードの有効期限が過ぎています。」と表示されます)
   有効期限を過ぎた場合は、「※ログイン画面はこちら」を押下して、再度ログイン ID とパスワードを入力し、認証コードを送信してください。
- Q1-10 「認証コード」や「パスワード再発行」のメールが届きません。どうしたらよいですか?
- A 1 −10 0EN メールの受信トレイを更新してみてください。 それでもメールが届かない場合は、教育委員会ヘルプデスク(097-506-5466)に連絡してくだ さい。

Q1-11 Plant の登録情報に誤りがあります。どうしたらよいですか?

- A1-11 名前、職名、所属等に誤りがある場合は、お手数ですが、大分県教育センター代表メール (oita-edu-c.kikaku■pref.oita.lg.jp)にご連絡ください。
   ※メールアドレス内「■」を半角「@」に変更して送信してください。
- Q1-12 申込手順がわかりません。どうしたらよいですか?
- A 1 −12 各学校に配布している冊子『教職員研修計画』に記載の申込手順を参照してください。 また、各学校の ICT 推進委員等にお尋ねください。 それでも不明な場合は、大分県教育センター(097-569-0119)に連絡をお願いします。 なお、申込手順は大分県教育センターの HP からもご覧いただけます。
  - ①「大分県教育センター」の以下のリンクを押下します。

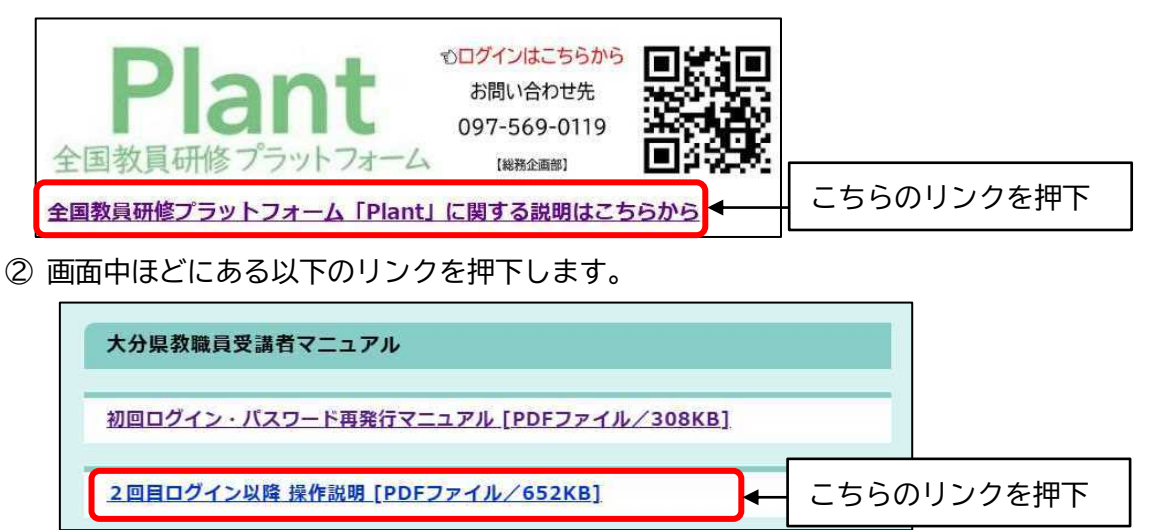

③ 操作マニュアルが表示されます。

Q1-13 ゲストユーザーを使用してログインしてもよいですか?

A1-13 ゲストユーザーを利用すると研修の検索、申込ができません。(ゲストユーザーでログイン をすると、画面右上の氏名等の表示に「ゲスト」という文字が表示されます。) 必ず専用のログイン ID を使ってログインをしてください。 また、ログイン方法については、教育センターHP の「初回ログイン・パスワード再発行マニ ュアル」や「2回目ログイン以降 操作説明」をご参照ください。

### <2. 一般教職員の研修申込>

Q2-1 研修申込は、いつからできますか?また、どうやって申し込んだらよいですか?

A2-1 実施要項が届いてから申込ができます。要項の到着前は検索しても表示されません。 申込期限は要項および Plant 上で確認できますので、期限を守ってお申込みください。

| <b>妍修中込</b> -                                | 手順>                    |                                       | 研修検索を押                           | 下                                 |                                               |
|----------------------------------------------|------------------------|---------------------------------------|----------------------------------|-----------------------------------|-----------------------------------------------|
| 利用者TOP                                       | ₩ 重点目標                 | 😳 研修検索                                | 民 研修申込状況                         | 日受講履歴                             |                                               |
| 研修検索 検索                                      | 検索条件初期化                |                                       |                                  | 実施要項                              | 〔の「研修コード」を                                    |
|                                              |                        |                                       |                                  |                                   |                                               |
| フリーワード検索                                     |                        | ※研修                                   | 概要/検索キーワードを検索できます                | ┨ 入力して                            | 検索                                            |
| フリーワード検索<br>研修名                              |                        | ※研修                                   | 概要/検索キーワードを検索できます                |                                   | 検索                                            |
| フリーワード検索<br>研修名<br>実施・運営者                    |                        | ※研修<br>研修コード<br>研修テーマ                 | 概要/検索キーワードを検索できます                |                                   | 検索                                            |
| フリーワード検索<br>研修名<br>実施・運営者<br>開催日             | 2025/04/16 🗂 ~ 年/月/日 🗂 | ※研修<br>研修コード<br>研修テーマ<br>対象職種         | 概要/検索キーワードを検索できます<br>▼<br>▼      |                                   | 検索<br>リアルタイム・オンライン 回対面<br>ロ オンデマンド ロ その他      |
| フリーワード検索<br>研修名<br>実施・運営者<br>開催日<br>キャリアステージ | 2025/04/16 0 ~ 年/月/日 0 | ※研修<br>研修コード<br>研修テーマ<br>対象職種<br>対象校種 | 概要/検索キーワードを検索できます<br>◆<br>◆<br>◆ | 入力して<br>ハック・ショ<br>研修フラグ<br>受講決定人数 | ·検索<br>□リアルタイム・オンライン□対面<br>□オンデマンド□その他<br>↓以上 |

### 検索結果表示例

| 開催日四         | (研修コード)研修名                                                                                | <u>パッケージ名</u> | 研修実施・運営者                                       | 指標/一般 | 申込締切日      | 受講決定人数 | 評価平均 | 申込 |
|--------------|-------------------------------------------------------------------------------------------|---------------|------------------------------------------------|-------|------------|--------|------|----|
| 2025/4/17(木) | (A801-3) <u>R07 【大分県】 A801-3 初任者研修</u><br>「教育公務員としての心構え・教科指導1・ホー<br>ムルーム経営1」(高) 対面 オンデマンド |               | 大分県教育センター教科<br>研修・ICT推進部 [電<br>話:097-569-0227] | 指標    | 2025/04/11 |        | -    | 申込 |
| [            | 、<br>研修詳細の表示                                                                              |               | ]                                              | ボタ    | シを押下       | して申込   | 作業   |    |
|              | ※申込はこちらからはでき                                                                              | ません           |                                                | L     |            |        |      |    |

| 申込確認>        |                                       | F                     | 研修申込状》                                                     | 兄を押下       |             |         |           |
|--------------|---------------------------------------|-----------------------|------------------------------------------------------------|------------|-------------|---------|-----------|
| 利用者TOP       | 1 1 1 1 1 1 1 1 1 1 1 1 1 1 1 1 1 1 1 | <b>9</b> 研修検索         | 国 研修申込状況                                                   | 0*         | 橫履歷         |         |           |
| 开修申込状況検索     | 検索 検索条件初期化                            |                       |                                                            |            |             |         |           |
| 研修名<br>開催日   | 2025/04/16 🗖 ~ 年/月/日                  | 受講ステータス               | · · · ·                                                    |            |             |         |           |
| 検索検索条件初期     | 化                                     |                       |                                                            |            |             |         |           |
| 開催日四         |                                       | 研修名                   | 研修実施・運営者                                                   | 指標/一般      | 申込日         | 受講ステータス | 全 4<br>確認 |
| 2025/4/11(金) | <u>R07【大分県】U801 【学校マオ<br/>ために</u>     | シメント】「みんなの学校」をつくる     | <ul> <li>NITS動画・大分県教育センター総務企画部(電話:097-569-0119)</li> </ul> | 指標         | 2025/4/4(金) | 承認中     | 確認        |
|              | 「承認<br>※ 管                            | や」になっていれ<br>理職・市町村教育委 | ば、作業完了で<br>委員会等の承認さ                                        | です<br>をお待ち | 5ください       |         |           |

- Q2-2 研修はどのように検索したらよいですか?
- A2-2 実施要項に「研修コード」を記載しています。研修検索画面の「研修コード」欄に入力をし て検索をしてください。なお、「研修コード」はすべて半角英数字で入力をしてください。 ※大分県内の研修にはすべて研修名に【大分県】という表示があります。

Q2-3 検索をしても研修が表示されません。どうしたらよいですか?

- A2-3 以下の4点をご確認ください。
  - (1)Plant 画面右上の所属・氏名表示欄に「ゲスト」を表示されていると、研修申し込みがで きません。初回ログインマニュアル等を参考に、ご自身のログイン ID(440001oita【職 員番号】)とパスワードを用いて再度ログインをしてください。

| Plant<br>全国教員研修ブラットフォーム | 画面ID:10-01 |        |     |      |      |                         | 分県教育委員会各所属<br>職員等さん ログアウト ント情報 ●パスワード変更●お問合せ |  |
|-------------------------|------------|--------|-----|------|------|-------------------------|----------------------------------------------|--|
| 利用者TOP                  | 希 重点目標     | 😰 研修検索 | 区研修 | 申込状況 | 日受講履 | 正 (5 <sup>7</sup> 177 1 |                                              |  |

- (2)「研修コード」が全角入力になっている場合は、検索ができません。 「研修コード」はすべて半角英数字で入力をして、再度検索をしてください。
- (3)実施要項通知前の研修は表示されない仕様になっています。実施要項を確認してから検 索をしてください。
  - ※初任研の申込等、研修によっては Plant を用いない場合もありますので、必ず通知・ 実施要項をご確認ください。

(4)検索条件を初期化し、開催日等で検索をお試しください。

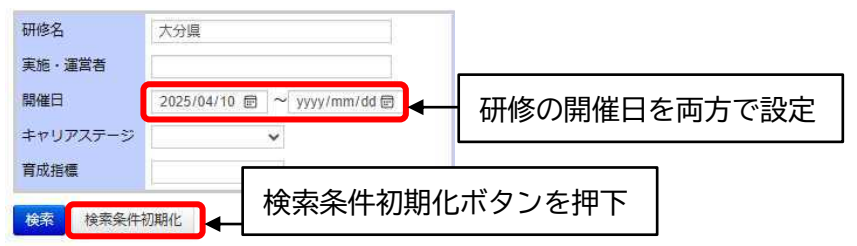

それでも表示されない場合は、大分県教育センター(097-569-0119)に連絡をお願いします。

| Q2-4 | 研修を申し込もうとしたら申込締切を過ぎていました。追加で申込はできますか? |  |
|------|---------------------------------------|--|
|      |                                       |  |

A2-4 原則、申込締切を過ぎた研修は申込ができません。 問い合わせが必要なときは、 <u>市町村立小中学校・義務教育学校</u>は、<u>所属する市町村教育委員会</u> <u>県立学校</u>は研修実施通知文に記載している研修担当者</u> に連絡してください。

- Q2-5 研修の申込が完了したかを確認することはできますか?
- A2-5 Plantの「研修申込状況」から、確認ができます。「受講ステータス」が「受講決定」になっていれば、申込が完了しています。

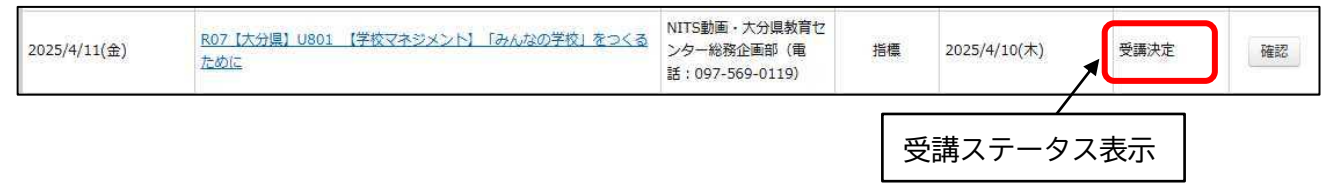

- Q2-6 申込締切になりましたが、受講ステータスが「承認中」のままです。「受講決定」にならな いのですが、どうしたよいですか?
- A2-6 所属管理職に Plant での承認処理を依頼してください。 なお、市町村立小中学校・義務教育学校は、市町村教育委員会の承認が必要な場合がありま すので、管理職の承認を確認後、所属する市町村教育委員会にお問い合わせください。

Q2-7 研修申込のキャンセルはできますか?

A2-7 研修を申し込んだ本人が、キャンセル可能です。 「研修申込状況」からキャンセルしたい研修の「確認」ボタンを押下してください。 「ステータス」が「キャンセル」となっていることを確認して、「キャンセル理由」を入力 <u>(必須入力項目)</u>のうえ、「更新」のボタンを押下すると、申込のキャンセルができます。 なお、研修を欠席する場合は、キャンセル処理をせず、管理職が所定の『欠席届』を提出し てください。

| 2025/4/11(金) | R07【大分県】U801 【学校マネジメント】「みんなの学校」をつくる<br>ために  | NITS動画・大分県教育セ<br>ンター総務企画部(電<br>話:097-569-0119) | <sub>指標</sub><br>一 | 2025/4/10(木)<br>認ボタンをキ | 受講決定         | 確認 |
|--------------|---------------------------------------------|------------------------------------------------|--------------------|------------------------|--------------|----|
|              | ステータス キャンセル <b>×</b><br>キャンセル理由             |                                                |                    |                        |              |    |
| +++>         |                                             |                                                | i新 <b>←</b>        | 更新ボタン                  | <b>ノ</b> を押下 |    |
| 2025/4/11(金) | R07 【大分県】U801 【学校マネジメント】「みんなの学校」をつくる<br>ために | NITS動画・大分県教育セ<br>ンター総務企画部(電<br>話:097-569-0119) | 指標                 | 2025/4/10(木)           | キャンセル        | 確認 |

#### <3. 管理職の承認処理>

- Q3-1 承認作業はどのログイン ID から行ったらよいですか?
- A 3 1 各学校の承認作業は<u>学校代表のログイン ID</u>をご利用ください。
   <u>ログイン ID は、「440001oita【学校番号】」</u>となります。
   【学校番号】の部分は、各校の5桁の学校番号をご入力ください。
   例)学校番号が 12345 の場合 ⇒ 440001oita12345
   ※管理職の個人ログイン ID(440001oita【職員番号】)からは承認ができません。
- Q3-2 メールアドレスはどれを利用したらよいですか?
- A 3 2 学校代表のログイン ID は、<u>学校代表の 0EN メール(a【学校番号】@oen.ed.jp)</u>で登録して おります。再発行のパスワードや認証番号は<u>学校代表の 0EN メール</u>に送信されますので、ご 確認ください。
- Q3-3 OEN メールのパスワードを忘れた、わからない場合はどうしたらよいですか?
- A3-3 教育委員会ヘルプデスク(097-506-5466)に連絡し、パスワードの初期化を依頼してください。
- Q3-4 すべての研修の申込に管理職承認が必要ですか?
- A3-4 所属教職員の服務管理上、必要です。 教職員から研修申込の申し出があった後、承認の作業をしてください。
- Q3-5 申込期限を過ぎてしまったのですが、管理職承認はできますか?
- A3-5 管理職の承認作業は可能です。ただし、承認作業が完了しないと受講決定とならないため、 お早めに承認作業をお願いいたします。
- Q3-6 承認作業の際に「否決」を選択してもよいですか?
- A3-6 「否決」を選択することはできますが、システムの都合上、しないようにしてください。
   申込のキャンセルは申込者本人のみが行うことができます。「否決」はキャンセル処理では
   ありませんので、ご注意ください。

#### <4.研修受講前日まで>

Q4-1 当日受付で使う二次元コードはどこにありますか?

- A 4 − 1 受付二次元コードは Plant の「研修申込状況」から研修名のリンクを押下すると表示されます。二次元コードはスナップショット(スクリーンショット)等を保存するか印刷をして研修
   当日に持参し、受付のコードリーダーにかざしてください。
   ※オンライン研修を受講する場合、二次元コードは不要です。
- Q4-2 二次元コードが表示されません。どうしたらよいですか?
- A4-2 オンライン研修、動画研修をお申込の場合、二次元コードは表示されません。 対面研修の場合、「受講ステータス」が「受講決定」になっているかを確認してください。
- Q4-3 研修の資料や視聴指示のある動画はどこにありますか?
- A 4 − 3 Plant の「研修申込状況」から研修名のリンクを押下すると、当日の資料や視聴動画等を確認できます。当日の資料は事前にダウンロードし、タブレット等に保存して当日持参してください。タブレット等が難しい場合は各自で印刷をお願いします。
   ※センター内にWi-fiはありますが、資料は事前に準備をお願いします。

| 1<br>利用者TOP  | 希 重点目標                     | 😰 研修検索            | 国 研修申込状況                                                   | 0, | 受講履歴         | T.   |    |
|--------------|----------------------------|-------------------|------------------------------------------------------------|----|--------------|------|----|
| 研修申込状況検索     | 検索検索条件初期化                  |                   |                                                            |    | 研修申込状        | 況を押下 |    |
| 研修名のリ        | ンクを押下                      |                   |                                                            |    |              |      |    |
| 2025/4/11(金) | R07 【大分県】U801 【学校マキ<br>ために | キジメント】「みんなの学校」をつく | <ul> <li>NITS動画・大分県教育センター総務企画部(電話:097-569-0119)</li> </ul> | 指標 | 2025/4/14(月) | 受講決定 | 確認 |

<動画の視聴の場合>

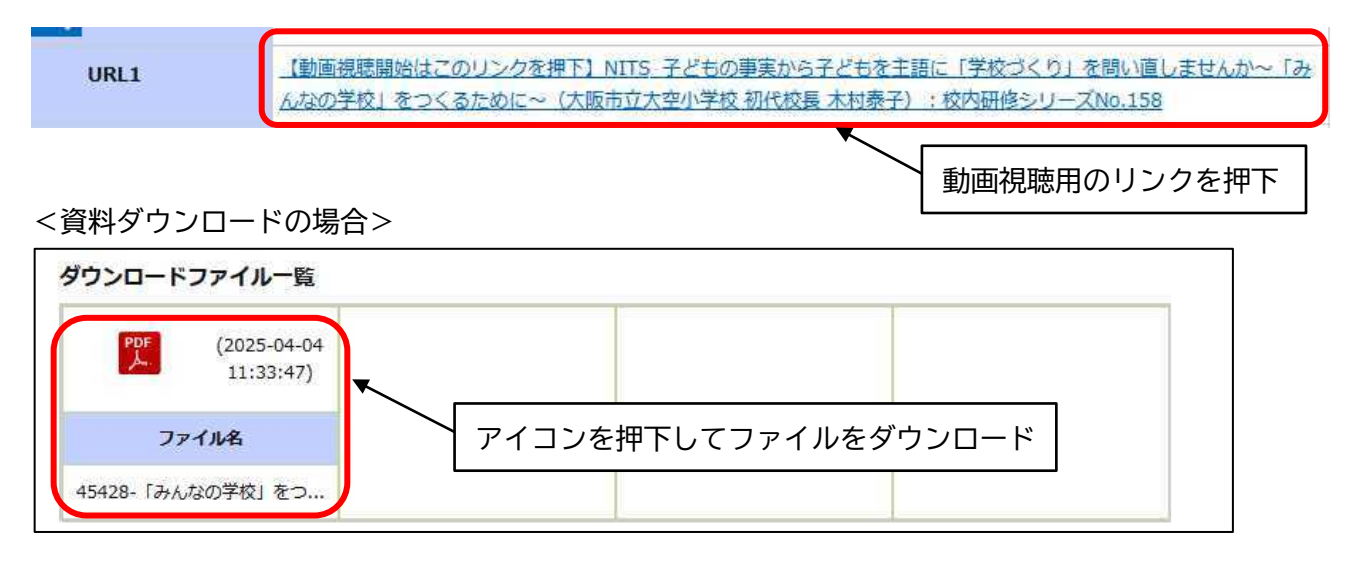

Q4-4 学校で貸与されている iPad 等に研修用の資料をダウンロードして使うことはできますか?

A4-4 可能です。ダウンロードして、当日持参してください。

※情報端末を学校から持ち出す場合、『情報機器管理簿』等への記入と所属長の承認が必要 です。 <5.研修受講当日>

- Q5-1 二次元コードを保存していなかったので Plant にログインしたいのですが、認証番号が届き ません。どうしたらよいですか?
- A 5 1 認証番号の確認には、OEN メールが必要です。OEN メールは Google の Gmail から利用できま す。スマートフォンやタブレットでは Gmail アプリも利用できますので、ログインをしてお くと、その場で確認ができます。事前にご準備ください。

Q5-2 当日欠席・遅刻をする場合は Plant での操作が必要ですか?

- A 5 − 2 欠席する場合は、所属管理職からの電話連絡の後に、所属長発出の公文書『欠席届』または 『遅刻届』を提出する必要があります。
   所属管理職に電話連絡をして、所属管理職から当日の研修担当に連絡をお願いします。
- Q5-3 学校で貸与されている iPad 等を使って、研修後に教育センター内で『研修評価シート』を 入力することはできますか?
- A5-3 インターネットに接続できる環境であれば『研修評価シート』の入力が可能です。 県立学校の教職員に貸与されている iPad は、県教育センター内で自動的にインターネット に接続できます。 市町村立小・中学校で貸与されているタブレット端末は、県教育センター内のゲスト Wi-fi に接続することで、インターネットが利用できます。接続方法は研修担当にお尋ねくださ い。
  - ※情報端末を学校から持ち出す場合、『情報機器管理簿』等への記入と所属長の承認が必要 です。

### < 6.研修受講後>

Q6-1 研修評価シートはどこから入力ができますか?

- A6-1 Plant ログイン後、「研修申込状況」から受講した研修を検索し、研修名のリンクを押下して ください。「課題・アンケート一覧」の「回答入力」のボタンを押していただくと、入力が できます。
  - ※「研修検索」、「研修申込状況」は、ログインした日付を基準に検索をします。過去に受講 した研修の評価シートを入力する場合は、検索画面の「開催日」を受講日以前に設定をし て検索をしてください。

| 1利用者TOP          | 1 1 1 1 1 1 1 1 1 1 1 1 1 1 1 1 1 1 1 | 😰 研修検索                                              | 🛛 研修月              | 申込状況         | 受講履歴  |      |
|------------------|---------------------------------------|-----------------------------------------------------|--------------------|--------------|-------|------|
| 研修申込状況検索         | 検索検索条件初期化                             |                                                     |                    | 研修申決         | 込状況を押 | 下    |
| 研修名<br>開催日       | 2025 / 04 / 14 🗂 🖂 yyyy / mm          | 受講ステーク<br>/ dd 🗇                                    | 72                 | ~            |       |      |
| 検索検索条件初          | 期化 開作                                 | 催日を受講日以前に設定                                         | Ē                  |              |       |      |
| 検索               | を実行                                   |                                                     |                    |              |       |      |
| 125/4/11(金)<br>左 | 77【大分県】U801 【学校マネジメント】「<br>めに         | <del>みんなの学校」をつくる</del><br>ンター総務企画部<br>話:097-569-011 | 教育セ<br>(電 指標<br>9) | 2025/4/14(月) | 受講決定  | 確認   |
|                  |                                       | 研修名のリンクを                                            | を押下                |              |       |      |
| 課題・アンケート         | 、一覧                                   |                                                     |                    |              |       |      |
| 回答開始日            |                                       | 課題・アンケート名                                           |                    | 回答           | 期限    | 回答状況 |
| 2025/4/11(金)     | 【オンデマンド研修】視聴報告                        |                                                     |                    | 2026/1/3     | 80(金) | 回答入力 |
|                  |                                       | ボタ                                                  | ンを押下し              | て回答を入力       | 5     |      |

#### <7. 受講履歴>

Q7-1 受講履歴の記録の目的を教えてください。

- A7-1 教育公務員特例法第22条の6の規定に基づく資質の向上に関する指導助言及び人事管理に 活用することを目的として記録を行っています。
- Q7-2 受講履歴はいつからの履歴が表示されますか?
- A7-2 令和3(2021)年度以降に受講した研修の履歴を確認することができます。
- Q7-3 研修履歴はどこから見ることができますか?
- A7-3 Plantの「受講履歴管理」より確認することができます。 受講履歴一覧:令和6(2024)年8月下旬以降の受講履歴 受講履歴登録:令和3(2021)年度から令和6(2024)年8月上旬までの受講履歴

|                                                                                  |                                          | 又冊腹匠自生で計「 |              |              |  |  |  |
|----------------------------------------------------------------------------------|------------------------------------------|-----------|--------------|--------------|--|--|--|
|                                                                                  |                                          |           |              |              |  |  |  |
| 音理者TOP 列用者検索                                                                     | 🔲 研修管理                                   | 20 研修申込管理 | <b>国</b> 受講履 | 歷管理          |  |  |  |
| 受講履歴一覧 受講履歴登録 令和3年度から令和6年8月上旬までの受講履歴 受講履歴登録一覧 検索 検索条件初期に 文明確値 10至線 (東本16年に37年/17 |                                          |           |              |              |  |  |  |
| 令和6年8月下旬以降の受講履歴                                                                  | 研修コード                                    |           | 研修フラグ        | リアルタイム・オンライン |  |  |  |
| 実施・運営者<br>開催日 yyyy/mm/dd 回 ~ 2025/04/16                                          | <ul><li>研修属性コード</li><li>同 指標一般</li></ul> | *         | 受講者姓名        | ント () その地    |  |  |  |

- Q7-4 受講履歴は誰が見ることができますか?
- A7-4 一般教職員:自身が受講した履歴のみ閲覧できます。 所属管理職:自身の受講履歴、及び所属職員の受講履歴を閲覧できます。 市町村教育委員会:管轄する学校職員の受講履歴を閲覧できます。

### <8. その他>

- Q8-1 ICT操作が苦手で困っています。操作のヘルプはお願いできますか?
- A7-1 大分県教育センター(097-569-0119)にご連絡いただければ、同じ画面を見ながら操作説明を することもできます。お気軽にお問合せください。 ※代理操作は原則できません。ご了承ください。

0EN メールの発行、ログインに関することは、大分県教育委員会ヘルプデスク(097-506-5466)にご相談ください。